## Evaluates: MAX22530/MAX22531

#### **General Description**

The MAX2253x evaluation kit (EV kit) provides the hardware and software necessary to evaluate the MAX22530 and MAX22531, quad channel isolated ADC with field supply. The graphical user interface (GUI) running on a PC through a USB port communicates to the MAX22530 EV kit and MAX22531 EV kit.

The MAX22530 EV kit comes with the MAX22530AWE+ (16 WSOIC) device installed.

The MAX22531 EV kit comes with the MAX22531AAP+ (20 SSOP) device installed.

Windows<sup>®</sup> based graphical user interface (GUI) software is available for use with the EV kit and can be downloaded from Maxim's website at www.maximintegrated.com/products/MAX22530-22532

(under the **Design Resources** tab). Windows 7 or newer Windows operating system is required to use the EV kit software.

#### EV Kit Photo (MAX22530EVKIT#)

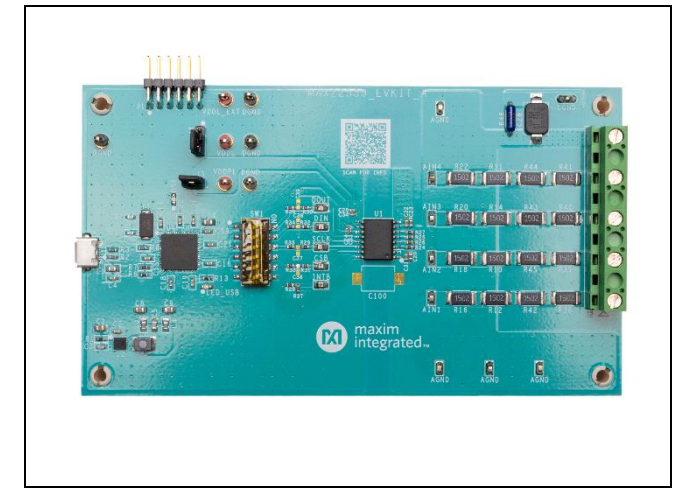

#### **Features**

- Easy Evaluation of MAX22530/MAX22531
- EV kit is USB Powered, No Field-Side Supply Required
- All Input Accessible
- Windows 7, Windows 8.1, and Windows 10-Compatible Software
- Proven PCB Layout
- Fully Assembled and Tested
- RoHS Compliant

### MAX2253x EV Kit Files

| FILE                         | DESCRIPTION                            |
|------------------------------|----------------------------------------|
| MAX2253xEVKitSetupV1.0.0.exe | Installs EV kit files onto<br>computer |

### MAX2253x EV Kit Files

MAX22530 EV Kit Schematics MAX22530 EV Kit PCB Layouts MAX22531 EV Kit Schematics MAX22531 EV Kit PCB Layouts

## EV Kit Photo (MAX22531EVKIT#)

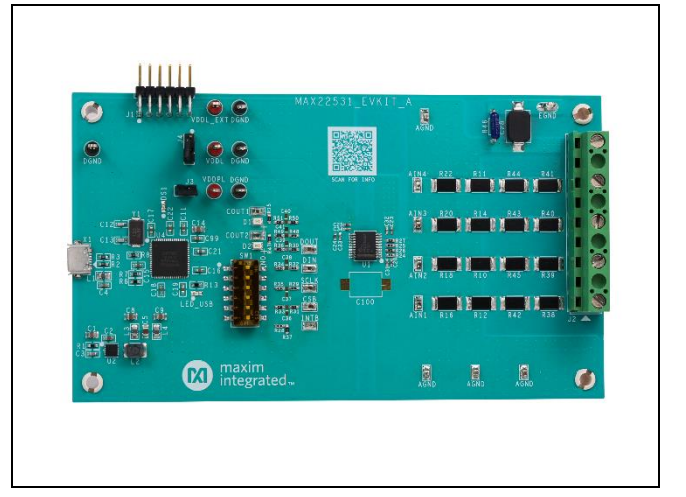

Ordering Information appears at end of data sheet.

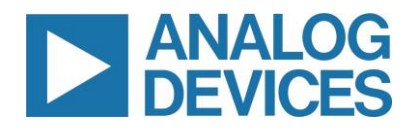

### **Quick Start**

#### **Required Equipment**

- MAX2253x EV kit
- Micro-USB cable
- Windows 10, Windows 8.1, and Windows 7 with a spare USB port
- Multimeter
- DC voltage supply (up to 120V, 0.01A, or higher)

**Note:** In the following sections, software-related items are identified by bolding. Text in **bold** refers to items directly from the EV kit software. Text in **bold and underlined** refers to items from the Windows operating system.

#### Procedure

The EV kit is fully assembled and tested. Follow the steps to install the EV kit software, make required hardware connections, and start operation of the kit. The EV kit software can be run without hardware attached. Note that after communication is established, the IC must still be configured correctly for desired operation mode. Make sure the PC is connected to the internet throughout the process so that the USB driver can be automatically installed. See <u>Table 1</u> and <u>Table 2</u>.

- Visit <u>www.maximintegrated.com/products/MAX22530-22532</u> under the **Design Resources** tab to download the latest version of the MAX2253x EV kit software (MAX2253xEVKitSetupVx.xx.ZIP). Save the EV kit software to a temporary folder and uncompress the zip file.
- 2. Run the MAX2253xEVKitSetupVx.xx.EXE program inside the temporary folder to install the EV kit software and USB driver. The program files are copied to the PC and icons are created in the Windows <u>Start |</u> <u>Programs | Maxim Integrated</u> menu. During the software installation, some version of the Windows may show a warning message indicating that this software is from an unknown publisher. This is not an error condition, and it is safe to proceed with the installation. Administrator privileges are required to install the USB device driver.
- 3. Verify that all jumpers are in default positions (*Table 1*).
- 4. Connect the MAX2253x EV kit to the PC with the Micro-USB cable. Windows automatically recognizes the

### Evaluates: MAX22530/MAX22531

device and displays a message near the **System Icon** menu indicating that the hardware is ready to use. Note on the EV kit, the on-board 3.3V USB LED supply (green LED) is on, indicating the hardware is powered up.

- Once the hardware is ready to use, launch the EV kit software by opening its icon from either the <u>Desktop</u> or <u>Start | Programs</u> menu. The EV kit software appears as shown in the <u>Figure 1</u>.
- 6. If the software is launched with the EV kit connected, the hardware is detected, and the lower-right status bar indicates **Connected**. If the hardware is connected after the software is launched, from the **Device** menu, click **Search for Hardware** as shown in the *Figure 2*. Then select a device in the list or use the default device already selected.
- Connect the positive terminal of the DC supply to pin 1 (IN1) of terminal J2 on the EV kit. Connect the negative terminal of the DC supply to pin 5 (AGND) of terminal J2 on the EV kit.
- 8. Configure the DC supply output to be 100V and enable the supply output.
- In the Configuration tab of the EV kit software, under SAMPLE ADC CHANNELS section, click ADC1 to observe the attenuated signal level sampled to 1.64V. Any other voltage output selected at DC supply output is attenuated 61 times when observed at ADC1.
- 10. Under the **BINARY INPUT COMPARATOR** section, change the **COMPARATOR MODE** selection of **CH1** to **Digital Input** mode and click the **UPDATE CHANNELS** button.
- 11. Observe and verify that the indicator under COMP OUT section under CH1 is green and the CO\_POS\_1 indicator under the INTERRUPT STATUS section is green.
- 12. If the MAX22531 EV kit hardware is connected, observe and verify that the COUT1 LED (D1) on the EV kit is turned on.
- 13. In the ADC Scope tab, Graph Length selection enables plotting of selected number of samples. Click the Plot Data with Plot ADC1 or Plot FADC1 selection checked from the right side of the window. The channel 1 ADC data samples showing 1.64V are plotted in the left-top section of the GUI under ADC1

## EV Kit Block Diagram

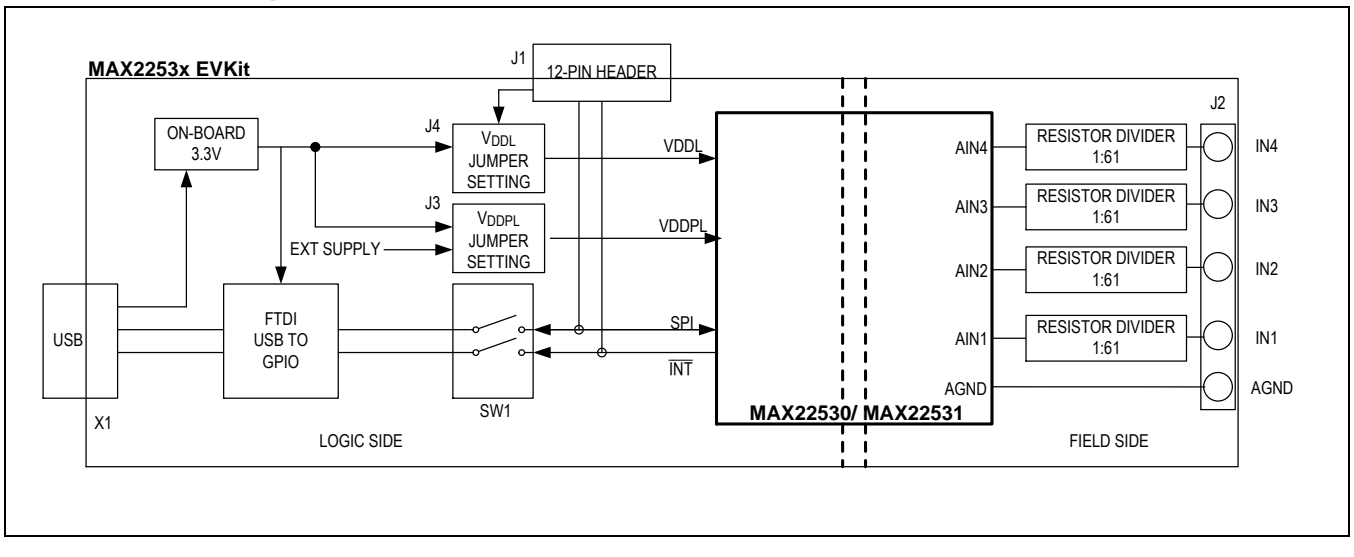

## Table 1. MAX2253x EV Kit Shunt Positions and Voltage Supply Settings

| HEADER | SHUNT POSITION | FUNCTION                                                                                                    |
|--------|----------------|----------------------------------------------------------------------------------------------------|
| ۶L     | 1-2*           | Connects the $V_{DDPL}$ (logic side isolated DC-DC supply input) supply to the on-board 3.3V supply.                                                       |
|        | Not Installed  | Disconnects the V <sub>DDPL</sub> from on-board 3.3V. External supply is provided at VDDPL test point.                                                     |
| J4     | 2-3*           | Connects the V <sub>DDL</sub> (logic supply input) supply to the on-board 3.3V supply.                                                                     |
|        | 1-2            | Disconnects the $V_{DDL}$ from on-board 3.3V. $V_{DDL}$ is powered from an external supply provided at VDDL_EXT input of 12-pin header J1 (11) and J1(12). |

\*Default options

#### Table 2. MAX2253x EV Kit J2 Terminal Description

| Terminal | POSITION | FUNCTION                                                                                                    |
|----------|----------|----------------------------------------------------------------------------------------------------|
|          | 1        | Isolated ADC Channel 1 input. A 1:61 divider resistor network is present to attenuate the full-scale signal level from 0–110V to 0–1.8V at AIN1 input of MAX2253x. |
| J2       | 2        | Isolated ADC Channel 2 input. A 1:61 divider resistor network is present to attenuate the full-scale signal level from 0–110V to 0–1.8V at AIN2 input of MAX2253x. |
|          | 3        | Isolated ADC Channel 3 input. A 1:61 divider resistor network is present to attenuate the full-scale signal level from 0–110V to 0–1.8V at AIN3 input of MAX2253x. |
|          | 4        | Isolated ADC Channel 4 input. A 1:61 divider resistor network is present to attenuate the full-scale signal level from 0–110V to 0–1.8V at AIN4 input of MAX2253x. |
|          | 5        | GND. Field side analog ground.                                                                                                    |

### Evaluates: MAX22530/MAX22531

#### **Detailed Description of Software**

The main window of the EV kit software contains three tabs: **Configuration**, **ADC Scope**, and **Register Settings**. The **Configuration** tab provides the controls to directly configure the MAX22530/MAX22531 features such as comparator modes, upper and lower thresholds, individual channel sampling, device control, fault status reporting, etc., The **ADC Scope** tab plots the ADC readings and filtered ADC readings in the time domain graph. The **Register Settings** tab lists all the registers in the MAX22530/MAX22531 and provides direct read and write access to all the control bits. The MAX2253x EV kit software can work with both the MAX22530EVKIT# and MAX22531EVKIT#. The **Device** menu allows the user to select the device and to connect or disconnect to the hardware by choosing detected serial numbers.

#### **Configuration Tab**

The **Configuration** tab provides an interface for configuring the MAX22530/MAX22531 from a functional perspective. This tab is divided into four sections: **SAMPLE ADC CHANNELS**, **BINARY INPUT COMPARATOR**, **CONTROL**, and **INTERRUPT STATUS**. The **SAMPLE ADC CHANNELS** section contains individual channel single read operation on **ADC1** to **ADC4** and **FADC1** to **FADC4** (filtered ADC) respectively. It also has **ENABLE BURST READ** selection which performs single burst read operation. With the **ENABLE BURST READ** checked, the **BURST READ** ADC provides sample data of **ADC1** through **ADC4**; and the Status Register is indicated in the **INTERRUPT STATUS** section. With **ENABLE BURST READ** checked, the **BURST READ** checked, the **BURST** checked, the **BURST** checked, the **BURST** check

The **BINARY INPUT COMPARATOR** section controls the settings to configure the internal digital comparators CO\_1 to CO\_4. The **Comparator Mode** section enables either **Digital Input mode or Digital Status mode**. The **FILTER** option with **ON** or **OFF** allows enabling or disabling the internal moving average filter. The EV kit hardware has field-side input divider network of  $1k\Omega$  and  $60k\Omega$ . With a 1:61 resistive divider network at EV kit, the input connected at **J2** terminal can be up to 110V full scale. This divider ratio of 1:61 is the common default setting in the EV kit GUI software. This setting can be changed to the resistive network modified at the inputs of each ADC. The hysteresis points, **UPPER THRESHOLD** and **LOWER THRESHOLD** values of the comparator are selected with respect to the full-scale input which is associated with the **DIVIDER RATIO (1: N)** setting. The resolution of this threshold value is ~27mV while the + and - button changes the threshold value by 0.5V. Once the **UPDATE CHANNELS** button is clicked, the threshold values change to reflect the register value to the nearest digit. Manual typing of the threshold value is also allowed. However, when the **UPDATE CHANNELS** is clicked, the value reflects the register content to the nearest digit as well.

The **CONTROL** section allows the user to configure and control the ADC. The **RESET** control provides options to disable field power (**DISPWR**), perform a hard (full) reset (**RSET**), or perform a soft (register) reset (**SRES**). The **CLEAR** checkboxes provide a clear **POR** option and reset individual channel moving average filters of ADC channel 1 to 4 through **ADC1** Filter to **ADC4** Filter checkbox controls. The **ENABLE** INTERRUPT checkboxes and **COUT** INTERRUPT **ENABLE** checkboxes enable or disable a hardware interrupt on the INT output pin. The **ENABLE** checkboxes enable or disable of disable a hardware interrupt on the INT output pin. Enabling the common threshold option forces all the internal digital comparators CO\_1 to CO\_4 to take upper and lower threshold values of CO-1 (**CO\_HI\_TH\_1** and **CO\_LO\_TH\_1**). Reading the register values of CO\_2 to CO\_4 will not show these values. Also, CH2 to CH4 threshold will be in disabled and cannot be changed.

## Evaluates: MAX22530/MAX22531

| Configuration ADC             | Scope       | Register Sett | ings        |                    |                             |                         |                       |          |                        |     |                |
|-------------------------------|-------------|---------------|-------------|--------------------|-----------------------------|-------------------------|-----------------------|----------|------------------------|-----|----------------|
| AMPLE ADC CHANNELS            |             |               | BINARY      | INPUT COMPARATO    | OR                          |                         |                       |          |                        |     |                |
| REFERENCE: 1.800 + Volts      | ENABLE BU   | RST READ      | COMPA       | ARATOR MODE        | CH1<br>Digital Input 💌      | CH2<br>Digital Input v  | CH3<br>Digital Input  | •        | CH4<br>Digital Input 👻 | CON | IMON THRESHOLD |
| ADCT 0.00043! Volts           | FADCT 0.0   | 0043: Voits   | AT J2       | TERMINAL Note: Con | nsidering 1:61 divider rati | due to the input resist | or string on the Inpu | t of EVH | KIT.                   |     |                |
| ADC2 0 Volts                  | FADC2 0     | Volts         | FULL S      | SCALE (V)          | 109.8                       | 109.8                   | 109.8                 |          | 109.8                  | DI  | (N) 61.000 *   |
| ADC3 0 Volts                  | FADC3 0     | Volts         | LOWE        | R THRESHOLD (V)    | 76.828                      | 76.828                  | 76.828                |          | 76.828                 | UPD | DATE CHANNELS  |
| ADC4 0.00043! Volts           | FADC4 0     | Volts         | FILTER      | 2                  | OFF v                       | OFF 🔻                   | OFF v                 |          | OFF 🔻                  |     |                |
| BURST READ ADC                | BURST READ  | FADC          | COMP        | OUT                | 0                           | 0                       | 0                     |          | •                      |     |                |
| ONTROL                        |             |               |             |                    |                             |                         | INTERRU               | PT ST/   | ATUS                   |     |                |
| RESET                         | CLEAR       | ENABLE INTE   | RRUPT       | COUT INTERRUP      | T ENABLE                    | ENABLE                  | EOC                   | 0        | CO_POS_1               | 0   | CO_NEG_1       |
| Field Disable (DISPWR)        | POR         | EN EOC        |             | COUT1 POS          | COUT1 NEG                   | SPI CRC                 | ADCE                  | 0        | CO POS 2               | 0   |                |
| Full Reset (RSET)             | ADC1 Filter | EN ADC Fa     | ult         | COUT2 POS          | COUT2 NEG                   | CMN TH                  |                       | ~        | 00_1 00_2              |     | 00_1120_2      |
| Register Reset (SRES)         | ADC2 Filter | EN Loss Da    | ta Error    | COUT3 POS          | COUT3 NEG                   |                         | FLD                   | 0        | CO_POS_3               | 0   | CO_NEG_3       |
|                               | ADC3 Filter | EN SPI Fra    | me Error    | COUT4 POS          | COUT4 NEG                   |                         | SPIFRM                | 0        | CO_POS_4               | 0   | CO_NEG_4       |
|                               | ADC4 Filter | EN SPI CRO    | C Interrupt |                    |                             |                         | SPICRC                | 0        |                        |     |                |
|                               |             |               |             |                    |                             |                         |                       |          |                        |     |                |
| Status Log                    |             |               |             |                    |                             |                         |                       |          |                        |     | Clear Log      |
| H4 Digital Input Mode Selecte | d           |               |             |                    |                             |                         |                       |          |                        |     | ^              |

| File Device Options He                                      | lp                      |                          |                            |                           |                             |                        |                  |
|-------------------------------------------------------------|-------------------------|--------------------------|----------------------------|---------------------------|-----------------------------|------------------------|------------------|
| Confi Search for Hardware                                   | e Register Setti        | inas                     |                            |                           |                             |                        |                  |
| SAMP Connect to Hardwar                                     | re PM518LJJA            | NARY INPUT COMPARATO     | DR                         |                           |                             |                        |                  |
| REFERENCE: 1.800 Volts                                      | ENABLE BURST READ       | COMPARATOR MODE          | CH1<br>Digital Input v     | CH2<br>Digital Input v    | CH3<br>Digital Input v      | CH4<br>Digital Input v | COMMON THRESH    |
| ADC1 Volts                                                  | FADC1 Volts             | AT J2 TERMINAL Note: Con | sidering 1:61 divider rati | o due to the input resist | or string on the Input of E | VKIT.                  |                  |
| ADC2 Volts                                                  | FADC2 Volts             | FULL SCALE (V)           | 109.8                      | 109.8                     | 109.8                       | 109.8                  | DIVIDER RATIO (* |
|                                                             | EADC3                   | UPPER THRESHOLD (V)      | 76.828 +                   | 76.828 +                  | 76.828 ±                    | 76.828 +               | (N) 61.00        |
| Volts                                                       | Volts                   | LOWER THRESHOLD (V)      | 32.919 *                   | 32.919 ±                  | 32.919 ±                    | 32.919 ±               | UPDATE CHANNE    |
| ADC4 Volts                                                  | FADC4 Volts             | FILTER                   | OFF 🔻                      | OFF 🔻                     | OFF 💌                       | OFF v                  |                  |
| BURST READ ADC                                              | BURST READ FADC         | COMP OUT                 | 0                          | 0                         | 0                           | 0                      |                  |
| CONTROL                                                     |                         |                          |                            |                           | INTERRUPT S                 | TATUS                  |                  |
| RESET                                                       | CLEAR ENABLE INTER      | RRUPT COUT INTERRUP      | T ENABLE                   | ENABLE                    | EOC 🔘                       | CO_POS_1               | CO_NEG_1         |
| Field Disable (DISPWR)                                      | POR EN EOC              | COUT1 POS                | COUT1 NEG                  | SPI CRC                   | ADCE                        |                        |                  |
| Full Reset (RSET)                                           | ADC1 Filter EN ADC Fat  | ult COUT2 POS            | COUT2 NEG                  | CMN TH                    |                             | 00_100_2               | CO_NEO_2         |
| Register Reset (SRES)                                       | ADC2 Filter EN Loss Da  | ta Error COUT3 POS       | COUT3 NEG                  |                           | FLD 🔘                       | CO_POS_3               | CO_NEG_3         |
|                                                             | ADC3 Filter EN SPI From |                          |                            |                           | SPIFRM                      | CO_POS_4               | CO_NEG_4         |
|                                                             |                         | COUI4 POS                | COUT4 NEG                  |                           | SPICPC                      |                        |                  |
|                                                             | ADC4 Filter EN SPI CRO  | CInterrupt               |                            |                           | SPICKC                      |                        |                  |
|                                                             |                         |                          |                            |                           |                             |                        |                  |
| Status Log                                                  |                         |                          |                            |                           |                             |                        | Clear I          |
| CH4 Digital Input Mode Selecte<br>CH4 Comparator Filter OFF | ed                      |                          |                            |                           |                             |                        |                  |
|                                                             | iolization Pussess      | MAX22520/MAX             |                            |                           |                             |                        | Conn             |

Figure 2. MAX2253x EV Kit Software Startup Window

Figure 1. Configuration Tab

### Evaluates: MAX22530/MAX22531

#### ADC Scope Tab

The **ADC Scope** tab displays the ADC readings and filtered ADC readings in the time domain as a number of samples. Individual scope section displays for each channel (ADC1 to ADC4) are provided. In each ADC\_ graph, ADC\_ and/or FADC\_ data plots can be viewed. By clicking the **Plot Data** button, the software reads and plots the number of samples of ADC register and/or the filtered ADC register. It also displays the results based on the selection from the **Graph Length**.

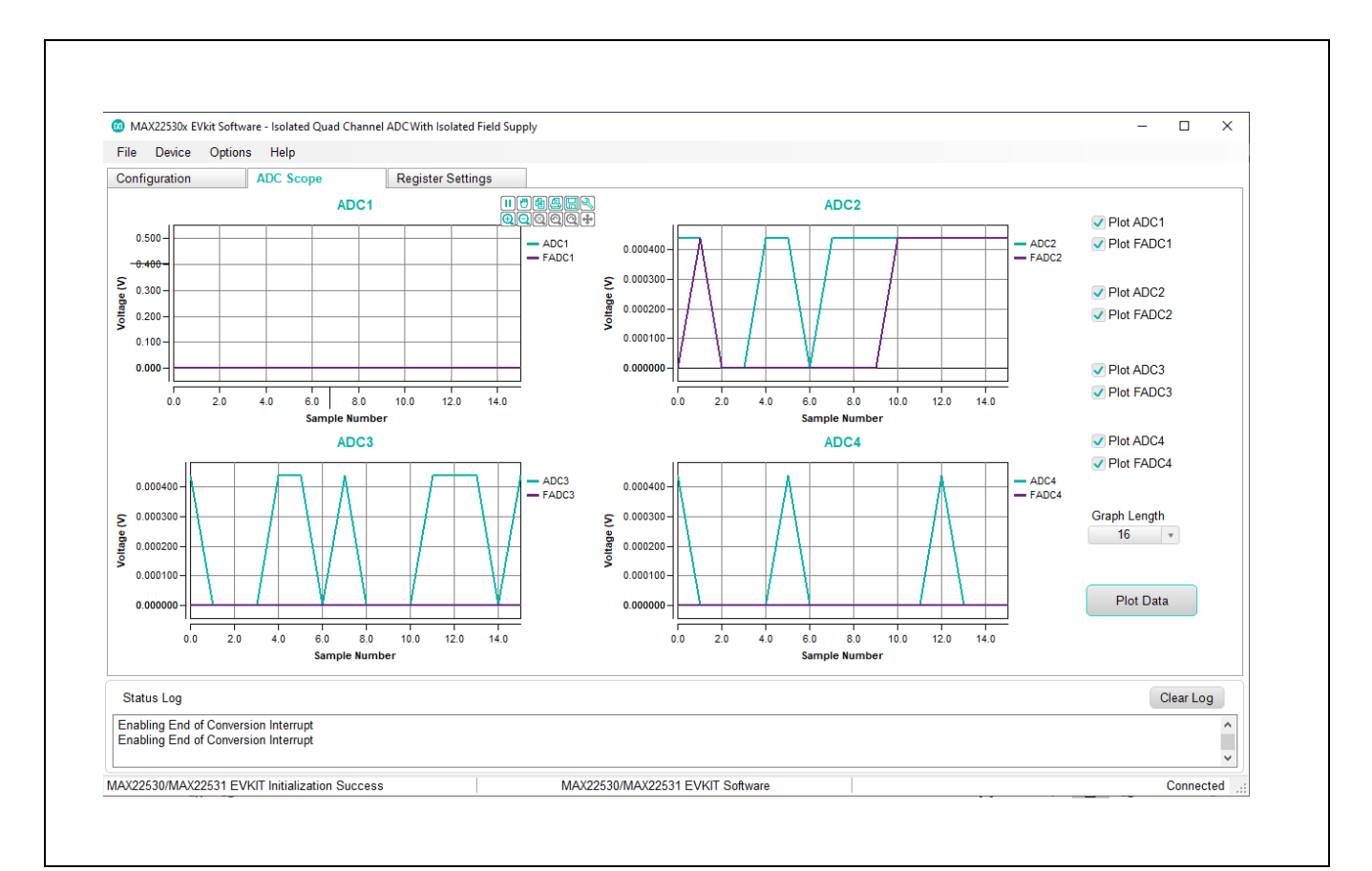

Figure 3. ADC Scope Tab

### Evaluates: MAX22530/MAX22531

#### **Register Settings Tab**

The **Register Settings** tab shows all the MAX22530/MAX22531 registers information including the register name, address, value, read or write accessibility, and the register description. The value of the cell can be changed by the user if the register is writable. Clicking the **Write Modified** button after changing the value writes the new contents to the register. Clicking the **Read All** button reads all registers and refreshes the window with register settings.

|                                         |                                                                                             | Regia                                                                                                    | er Settings                                                                                                    |                                                                                                    |                                                                                                    |                                                                                                    |                                                                                                    |                                                                                                    |
|-----------------------------------------|---------------------------------------------------------------------------------------------|----------------------------------------------------------------------------------------------------|----------------------------------------------------------------------------------------------------|----------------------------------------------------------------------------------------------------|----------------------------------------------------------------------------------------------------|----------------------------------------------------------------------------------------------------|----------------------------------------------------------------------------------------------------|----------------------------------------------------------------------------------------------------|
| R/W                                     | Register                                                                                    | Value                                                                                                    | Description /                                                                                                    | Bit                                                                                                    | Value                                                                                                    | Setting                                                                                                    | Description                                                                                                    |                                                                                                    |
| R                                       | PROD_ID                                                                                     | 0x0081                                                                                                    | Product ID Register                                                                                                    | B[15:8]                                                                                                    | 0ь0000000                                                                                                    |                                                                                                    | Device ID                                                                                                    |                                                                                                    |
| R                                       | ADC1                                                                                        | 0x0000                                                                                                    | ADC1 Register                                                                                                    | B[7]                                                                                                    | 0b1                                                                                                    | 1: Wake Up from POR                                                                                                    | POR                                                                                                    |                                                                                                    |
| R                                       | ADC2                                                                                        | 0x0000                                                                                                    | ADC2 Register                                                                                                    | BIG:01                                                                                                    | 05000001                                                                                                    |                                                                                                    | Device Pavision                                                                                                    |                                                                                                    |
| R                                       | ADC3                                                                                        | 0x0000                                                                                                    | ADC3 Register                                                                                                    | D[0.0]                                                                                                    | 00000001                                                                                                    |                                                                                                    | Device Revision                                                                                                    |                                                                                                    |
| R                                       | ADC4                                                                                        | 0x0000                                                                                                    | ADC4 Register                                                                                                    |                                                                                                    |                                                                                                    |                                                                                                    |                                                                                                    |                                                                                                    |
| R                                       | FADC1                                                                                       | 0x0000                                                                                                    | Filtered ADC1 Register                                                                                                    |                                                                                                    |                                                                                                    |                                                                                                    |                                                                                                    |                                                                                                    |
| R                                       | FADC2                                                                                       | 0x0000                                                                                                    | Filtered ADC2 Register                                                                                                    |                                                                                                    |                                                                                                    |                                                                                                    |                                                                                                    |                                                                                                    |
| R                                       | FADC3                                                                                       | 0x0000                                                                                                    | Filtered ADC3 Register                                                                                                    |                                                                                                    |                                                                                                    |                                                                                                    |                                                                                                    |                                                                                                    |
| R                                       | FADC4                                                                                       | 0x0000                                                                                                    | Filtered ADC4 Register                                                                                                    |                                                                                                    |                                                                                                    |                                                                                                    |                                                                                                    |                                                                                                    |
| R/W                                     | COUTHI1                                                                                     | 0x0b32                                                                                                    | Comparator1 Higher Threshold                                                                                                    |                                                                                                    |                                                                                                    |                                                                                                    |                                                                                                    |                                                                                                    |
| R/W                                     | COUTHI2                                                                                     | 0x0b32                                                                                                    | Comparator2 Higher Threshold                                                                                                    |                                                                                                    |                                                                                                    |                                                                                                    |                                                                                                    |                                                                                                    |
| R/W                                     | COUTHI3                                                                                     | 0x0b32                                                                                                    | Comparator3 Higher Threshold                                                                                                    |                                                                                                    |                                                                                                    |                                                                                                    |                                                                                                    |                                                                                                    |
| R/W                                     | COUTHI4                                                                                     | 0x0b32                                                                                                    | Comparator4 Higher Threshold                                                                                                    |                                                                                                    |                                                                                                    |                                                                                                    |                                                                                                    |                                                                                                    |
| R/W                                     | COUTLO1                                                                                     | 0x04cc                                                                                                    | Comparator1 Lower Threshold                                                                                                    |                                                                                                    |                                                                                                    |                                                                                                    |                                                                                                    |                                                                                                    |
| R/W                                     | COUTLO2                                                                                     | 0x04cc                                                                                                    | Comparator2 Lower Threshold                                                                                                    |                                                                                                    |                                                                                                    |                                                                                                    |                                                                                                    |                                                                                                    |
| R/W                                     | COUTLO3                                                                                     | 0x04cc                                                                                                    | Comparator3 Lower Threshold                                                                                                    |                                                                                                    |                                                                                                    |                                                                                                    |                                                                                                    |                                                                                                    |
| R/W                                     | COUTLO4                                                                                     | 0x04cc                                                                                                    | Comparator4 Lower Threshold                                                                                                    |                                                                                                    |                                                                                                    |                                                                                                    |                                                                                                    |                                                                                                    |
| R                                       | COUT_STATUS                                                                                 | 0x0000                                                                                                    | COUT1-4 Output Status Regi                                                                                                    |                                                                                                    | Read All                                                                                                    | Include Interrunt Register                                                                                                    |                                                                                                    |                                                                                                    |
| R                                       | INTERRUPT_STATUS                                                                            | 0x1000                                                                                                    | Interrupt Status Register                                                                                                    |                                                                                                    | Read All                                                                                                    | <ul> <li>Include Interrupt Register</li> </ul>                                                                                                    |                                                                                                    |                                                                                                    |
| R/W                                     | INTERRUPT_ENABLE                                                                            | 0x0000                                                                                                    | Interrupt Enable Register                                                                                                    |                                                                                                    | Write Modified                                                                                                    |                                                                                                    |                                                                                                    |                                                                                                    |
| R/W                                     | CONTROL                                                                                     | 0x0000                                                                                                    | Control_Register                                                                                                    | /                                                                                                    | white woulded                                                                                                    |                                                                                                    |                                                                                                    |                                                                                                    |
|                                         |                                                                                             |                                                                                                    |                                                                                                    | Note: To e                                                                                                    | dit the value of a F                                                                                                    | R/W register, click on the Value cel                                                                                                    | I.                                                                                                    |                                                                                                    |
|                                         |                                                                                             |                                                                                                    |                                                                                                    |                                                                                                    |                                                                                                    |                                                                                                    |                                                                                                    | 5                                                                                                    |
|                                         |                                                                                             |                                                                                                    |                                                                                                    |                                                                                                    |                                                                                                    |                                                                                                    | Clear Log                                                                                                    | 3                                                                                                    |
| 22530/                                  | MAX22531 EVKIT device                                                                       | is not found.                                                                                                    |                                                                                                    |                                                                                                    |                                                                                                    |                                                                                                    |                                                                                                    | ^                                                                                                    |
| FFFFFFFFFFFFFFFFFFFFFFFFFFFFFFFFFFFFFFF | 2<br>2<br>2<br>2<br>2<br>2<br>2<br>2<br>2<br>2<br>2<br>2<br>2<br>2<br>2<br>2<br>2<br>2<br>2 | R         PROD_ID           R         ADC1           R         ADC2           R         ADC2           R         ADC3           R         ADC4           R         FADC3           R         FADC1           R         FADC2           R         FADC3           R         FADC4           RW         COUTH11           RW         COUTH12           RW         COUTL01           RW         COUTL02           RW         COUTL03           RW         COUTL04           R         COUT_STATUS           R         INTERRUPT_STATUS           RW         INTERRUPT_STATUS           RW         CONTROL | PROD_ID         0x0081           R         ADC1         0x0000           R         ADC2         0x0000           R         ADC2         0x0000           R         ADC3         0x0000           R         ADC4         0x0000           R         ADC1         0x0000           R         ADC2         0x0000           R         FADC1         0x0000           R         FADC2         0x0000           R         FADC3         0x0032           RW         COUTH1         0x0b32           RW         COUTH12         0x0b32           RW         COUTH13         0x0b32           RW         COUTL01         0x04cc           RW         COUTL03         0x04cc           RW         COUTL03         0x1000           R         INTERRUPT_STATUS         0x1000           RW         NTERRUPT_ENABLE         0x0000           RW         NTERRUPT_ENABLE         0x0000 | R         PK0D_10         0x0081         Product ID Register           R         ADC1         0x0000         ADC1 Register           R         ADC2         0x0000         ADC3 Register           R         ADC3         0x0000         ADC3 Register           R         ADC1         0x0000         ADC3 Register           R         ADC1         0x0000         ADC4 Register           R         FADC1         0x0000         Filtered ADC1 Register           R         FADC2         0x0000         Filtered ADC3 Register           R         FADC2         0x0000         Filtered ADC3 Register           R         FADC3         0x0000         Filtered ADC4 Register           R         FADC4         0x0b32         Comparator3 Higher Threshold           RW         COUTH12         0x0b32         Comparator3 Higher Threshold           RW         COUTL01         0x04cc         Comparator3 Lower Threshold           RW         COUTL01         0x04cc         Comparator4 Lower Threshold           RW         COUTL03         0x04cc         Comparator4 Lower Threshold           RW         COUTL04         0x04cc         Comparator3 Lower Threshold           RW         COUTL04 | R       PK0D_10       0x00081       Product ID Register         R       ADC1       0x0000       ADC1 Register         R       ADC2       0x0000       ADC2 Register         R       ADC3       0x0000       ADC2 Register         R       ADC1       0x0000       ADC2 Register         R       ADC1       0x0000       ADC2 Register         R       FADC1       0x0000       Filtered ADC1 Register         R       FADC2       0x0000       Filtered ADC3 Register         R       FADC3       0x0000       Filtered ADC3 Register         R       FADC4       0x0000       Filtered ADC4 Register         RW       COUTH11       0x0b32       Comparator3 Higher Threshold         RW       COUTH2       0x04cc       Comparator3 Lower Threshold         RW       COUTL01       0x04cc       Comparator3 Lower Threshold         RW       COUTL03       0x04cc       Comparator3 Lower Threshold         RW       COUTL04       0x04cc       Comparator3 Lower Threshold         RW       COUTL04       0x0000       Control_Register       V         RW       INTERRUPT_STATUS       0x0000       Control_Register       V <td< td=""><td>R         PK0D_ID         0x0081         Product ID Register           R         ADC1         0x0000         ADC1 Register         B[7]         0b1           R         ADC2         0x0000         ADC2 Register         B[7]         0b1           R         ADC3         0x0000         ADC2 Register         B[6:0]         0b0000001           R         ADC4         0x0000         ADC4 Register         B[6:0]         0b0000001           R         FADC1         0x0000         Filtered ADC3 Register         B[6:0]         0b0000001           R         FADC2         0x0000         Filtered ADC3 Register         B[7]         0b1           R         FADC3         0x0000         Filtered ADC3 Register         B[7]         0b0000001           R         FADC4         0x0000         Filtered ADC3 Register         B[7]         0b0000001           RW         COUTH12         0x0b32         Comparator3 Higher Threshold         B[7]         0x04cc           RW         COUTL01         0x04cc         Comparator4 Lower Threshold         B[7]         0x1000           R         COUTL03         0x04cc         Comparator4 Lower Threshold         B[7]         Wite Modified           RW</td><td>B         PK0D_ID         0x0001         Product ID Register           R         ADC1         0x0000         ADC1 Register           R         ADC2         0x0000         ADC2 Register           R         ADC3         0x0000         ADC2 Register           R         ADC4         0x0000         ADC4 Register           R         FADC1         0x0000         Filtered ADC1 Register           R         FADC2         0x0000         Filtered ADC2 Register           R         FADC2         0x0000         Filtered ADC3 Register           R         FADC3         0x0000         Filtered ADC4 Register           R         FADC4         0x0000         Filtered ADC3 Register           R         FADC4         0x0000         Filtered ADC4 Register           R         FADC4         0x0b32         Comparator1 Higher Threshold           RW         COUTH12         0x0b32         Comparator3 Lower Threshold           RW         COUTL01         0x04cc         Comparator4 Lower Threshold           RW         COUTL03         0x0000         COUTL3 August           R         COUTL04         0x04cc         Comparator4 Lower Threshold           RW         INTERRUPT_STATUS</td><td>BitS         Decode         Decode         Device ID           R         ADC1         0x0000         ADC1 Register         BitS.8         0b0000000         BitS.8         Device ID           R         ADC2         0x0000         ADC3 Register         BitS.8         Device ID         Device ID           R         ADC3         0x0000         ADC3 Register         Device Revision         Device Revision           R         ADC4         0x0000         Filtered ADC3 Register         Device Revision         Device Revision           R         FADC1         0x0000         Filtered ADC3 Register         Device Revision         Device Revision           R         FADC2         0x0000         Filtered ADC3 Register         Device Revision         Device Revision           R         FADC3         0x0000         Filtered ADC3 Register         Device Revision         Device Revision           R         FADC4         0x0000         Filtered ADC3 Register         Device Comparator2 Higher Threshold         Device Comparator2 Lower Threshold           R         COUTL01         0x04cc         Comparator3 Lower Threshold         Read All         Include Interrupt Register           WW         NOTERUPT_ENABLE         0x0000         Coutrol Register         Vinte Modi</td></td<> | R         PK0D_ID         0x0081         Product ID Register           R         ADC1         0x0000         ADC1 Register         B[7]         0b1           R         ADC2         0x0000         ADC2 Register         B[7]         0b1           R         ADC3         0x0000         ADC2 Register         B[6:0]         0b0000001           R         ADC4         0x0000         ADC4 Register         B[6:0]         0b0000001           R         FADC1         0x0000         Filtered ADC3 Register         B[6:0]         0b0000001           R         FADC2         0x0000         Filtered ADC3 Register         B[7]         0b1           R         FADC3         0x0000         Filtered ADC3 Register         B[7]         0b0000001           R         FADC4         0x0000         Filtered ADC3 Register         B[7]         0b0000001           RW         COUTH12         0x0b32         Comparator3 Higher Threshold         B[7]         0x04cc           RW         COUTL01         0x04cc         Comparator4 Lower Threshold         B[7]         0x1000           R         COUTL03         0x04cc         Comparator4 Lower Threshold         B[7]         Wite Modified           RW | B         PK0D_ID         0x0001         Product ID Register           R         ADC1         0x0000         ADC1 Register           R         ADC2         0x0000         ADC2 Register           R         ADC3         0x0000         ADC2 Register           R         ADC4         0x0000         ADC4 Register           R         FADC1         0x0000         Filtered ADC1 Register           R         FADC2         0x0000         Filtered ADC2 Register           R         FADC2         0x0000         Filtered ADC3 Register           R         FADC3         0x0000         Filtered ADC4 Register           R         FADC4         0x0000         Filtered ADC3 Register           R         FADC4         0x0000         Filtered ADC4 Register           R         FADC4         0x0b32         Comparator1 Higher Threshold           RW         COUTH12         0x0b32         Comparator3 Lower Threshold           RW         COUTL01         0x04cc         Comparator4 Lower Threshold           RW         COUTL03         0x0000         COUTL3 August           R         COUTL04         0x04cc         Comparator4 Lower Threshold           RW         INTERRUPT_STATUS | BitS         Decode         Decode         Device ID           R         ADC1         0x0000         ADC1 Register         BitS.8         0b0000000         BitS.8         Device ID           R         ADC2         0x0000         ADC3 Register         BitS.8         Device ID         Device ID           R         ADC3         0x0000         ADC3 Register         Device Revision         Device Revision           R         ADC4         0x0000         Filtered ADC3 Register         Device Revision         Device Revision           R         FADC1         0x0000         Filtered ADC3 Register         Device Revision         Device Revision           R         FADC2         0x0000         Filtered ADC3 Register         Device Revision         Device Revision           R         FADC3         0x0000         Filtered ADC3 Register         Device Revision         Device Revision           R         FADC4         0x0000         Filtered ADC3 Register         Device Comparator2 Higher Threshold         Device Comparator2 Lower Threshold           R         COUTL01         0x04cc         Comparator3 Lower Threshold         Read All         Include Interrupt Register           WW         NOTERUPT_ENABLE         0x0000         Coutrol Register         Vinte Modi |

Figure 4. Register Settings Tab

### Evaluates: MAX22530/MAX22531

#### **Detailed Description of Hardware**

The MAX22530/MAX22531 EV kit is an easy-to-use solution to evaluate the MAX22530/MAX22531, quad channel isolated ADC for industrial applications. The EV kit hardware comes with a MAX22530/MAX22531 device with an input resistive divider network to support a full-scale voltage up to 110V at the J2 terminal. The logic and field side are isolated on the EV kit PCB as well with the 90pF PCB stitching cap introduced across the two sides for radiated emissions performance with the CISPR32 standards.

The EV kit comes with up to  $\pm 7kV/42\Omega$  surge protection at field channel inputs to field/analog ground.

#### **Device Powering Options**

With the default jumper settings, the EV kit is powered entirely from the USB supplied power. The 5V USB power is used to generate the on-board regulated 3.3V (3V3\_USB) that powers the EV kit. The VDDL and VDDPL power supply inputs are connected to the on-board supply. Alternatively, external low-voltage supplies can be connected to the VDDL and VDDPL test points with jumper J3 and J4 settings changed as per <u>Table 1</u>.

#### **SPI Interface**

The EV kit software communicates over USB to the SPI interface and supports the full 10MHz clock rate for the MAX22530/MAX22531. If the users wish to interface to their own microcontroller or FPGA, change the contact position of the switch SW1 to OFF position and hardwire the SPI signals and the external supply to the 12-pin header terminal provided by J1. During this condition, the external VDDL supply (VDDL\_EXT) is provided by the user. A separate supply is provided to the VDDPL jumper J3. <u>Table 3</u> describes the EV kit 12 pin header J1 that is used to connect and operate with an external device. <u>Table 4</u> shows the position of switch SW1 that enables either internal or external communication for interfacing with the MAX22530/MAX22531.

| TERMINAL J1 INPUT | ASSOCIATED SIGNAL |
|-------------------|-------------------|
| 1                 | CS                |
| 2                 | INT               |
| 3                 | MOSI/ DIN/ SDI    |
| 4                 | DGND              |
| 5                 | MISO/ DOUT/ SDO   |
| 6                 | DGND              |
| 7                 | SCLK              |
| 8                 | DGND              |
| 9                 | DGND              |
| 10                | DGND              |
| 11                | VDDL_EXT          |
| 12                | VDDL_EXT          |

#### Table 3. J1 Connector for Interface with External Communication Device

#### **Table 4. Switch Position**

| SW1 SLIDE POSITION | SELECTION                                                                                                    |
|--------------------|----------------------------------------------------------------------------------------------------|
| ON                 | On-board FTDI, USB to GPIO signal selected for SPI communication. The Micro-USB cable is connected to the connector slot X1.                                                                    |
| OFF                | External Communication device selected for SPI communication. The Micro-USB cable is not connected to the connector slot X1. External VDDL and VDDPL supplies applied to the MAX22530/MAX22531. |

### Evaluates: MAX22530/MAX22531

#### ADC Input (AIN) Resistor Divider

An external high voltage needs to be divided down to meet the ADC full-scale range (0 to 1.8V (VREF)) and to compare this input to user-configured comparator lower and upper thresholds. The absolute maximum voltage for the ADC input is -0.3V to +2V and the user must ensure that any external voltage applied to the EV kit does not cause this range to be exceeded at any of the AIN pin of the MAX22530/MAX22531 device. Exceeding this range could permanently damage the IC. The input voltage is connected to terminal block J1 and is attenuated by the network of four 15k $\Omega$  thick film resistors in series with a 1k $\Omega$  resistor providing up to 1.8V at the ADC input when 110VDC is applied to J1. The user should be aware of the hazards associated with higher voltages, which could cause any of the associated test points or circuit traces to have a hazardous potential.

#### **Ordering Information**

| PART           | TYPE   |
|----------------|--------|
| MAX22530EVKIT# | EV Kit |
| MAX22531EVKIT# | EV Kit |

#Denotes RoHS-compliance.

### MAX22530 EV Kit Bill of Materials

| PART                                                            | QTY | DESCRIPTION                                                                                                    |
|-----------------------------------------------------------------|-----|----------------------------------------------------------------------------------------------------|
| AIN1-AIN4, CSB, DIN,<br>DOUT, INTB, SCLK,<br>TP1, TP2, TP5, TP6 | 13  | TEST POINT; SMT; PIN LENGTH=0.135IN; PIN WIDTH=0.07IN; PIN HEIGHT=0.06IN;<br>SILVER; PHOSPHOR BRONZE WITH SILVER PLATE CONTACT                    |
| C1                                                              | 1   | CAP; SMT (0805); 10UF; 10%; 16V; X7R; CERAMIC                                                                                                    |
| C2                                                              | 1   | CAP; SMT (0603); 0.47UF; 10%; 50V; X7R; CERAMIC                                                                                                   |
| C3                                                              | 1   | CAP; SMT (0603); 1000PF; 5%; 100V; C0G; CERAMIC                                                                                                   |
| C4                                                              | 1   | CAP; SMT (0603); 0.01UF; 10%; 200V; X7R; CERAMIC                                                                                                  |
| C5                                                              | 1   | CAP; SMT (0805); 22UF; 10%; 16V; X5R; CERAMIC                                                                                                    |
| C6, C7, C10, C11, C15-<br>C19, C21, C22, C99                    | 12  | CAP; SMT (0603); 0.1UF; 10%; 100V; X7R; CERAMIC                                                                                                   |
| C8, C9, C14                                                     | 3   | CAP; SMT (0805); 4.7UF; 10%; 25V; X7R; CERAMIC                                                                                                    |
| C12, C13                                                        | 2   | CAP; SMT (0603); 18PF; 5%; 50V; C0G; CERAMIC                                                                                                    |
| C20, C23                                                        | 2   | CAP; SMT (0603); 1UF; 10%; 25V; X7R; CERAMIC                                                                                                    |
| C24, C25                                                        | 2   | CAP; SMT (0402); 1UF; 10%; 25V; X6S; CERAMIC                                                                                                    |
| C26, C27, C29-C32                                               | 6   | CAP; SMT (0603); 0.01UF; 5%; 25V; C0G; CERAMIC                                                                                                    |
| C28                                                             | 1   | CAP; SMT; 1000PF; 20%; 250V; E; CERAMIC                                                                                                    |
| C33, C34                                                        | 2   | CAP; SMT (0402); 0.01UF; 5%; 25V; X7R; CERAMIC                                                                                                    |
| DS1, LED_USB                                                    | 2   | DIODE; LED; STANDARD; YELLOW-GREEN; SMT (0603); PIV=1.9V; IF=0.005A; -55 DEGC<br>TO +85 DEGC                                                      |
| EGND                                                            | 1   | EVKIT PART - MAXIM PAD; TEST POINT; PIN DIA=0.094IN; TOTAL LENGTH=0.350IN;<br>BOARD HOLE=0.040IN; NONE; PHOSPHOR BRONZE WIRE SILVER PLATE FINISH; |
| J1                                                              | 1   | CONNECTOR; THROUGH HOLE; DOUBLE ROW; RIGHT ANGLE; 12PINS                                                                                          |
| J2                                                              | 1   | CONNECTOR; FEMALE; THROUGH HOLE; 10.16MM PITCH; SIDE WIRE ENTRY STACKING WITH INTERLOCK; TERMINAL BLOCK; STRAIGHT; 5PINS                          |
| J3                                                              | 1   | CONNECTOR; MALE; THROUGH HOLE; BREAKAWAY; STRAIGHT; 2PINS                                                                                         |

## Evaluates: MAX22530/MAX22531

| J4                                           | 1  | CONNECTOR; MALE; THROUGH HOLE; BREAKAWAY; STRAIGHT THROUGH; 3PINS; -65                                                  |
|----------------------------------------------|----|----------------------------------------------------------------------------------------------------|
| L1, L3, L4                                   | 3  | INDUCTOR; SMT (0805); FERRITE-BEAD; 330; TOL=+/-25%; 1.5A                                                               |
| L2                                           | 1  | INDUCTOR; SMT (1812); FERRITE CORE; 3.3UH; TOL=+/-10%; 0.9A                                                             |
| MH1-MH4                                      | 4  | MACHINE FABRICATED; ROUND-THRU HOLE SPACER; NO THREAD; M3.5; 5/8IN; NYLON                                               |
| R1                                           | 1  | RES; SMT (0603); 100; 1%; +/-100PPM/DEGC; 0.1000W                                                                       |
| R2, R3                                       | 2  | RES; SMT (0603); 10; 1%; +/-100PPM/DEGC; 0.1000W                                                                        |
| R4, R6                                       | 2  | RES; SMT (0603); 10K; 1%; +/-100PPM/DEGC; 0.1000W                                                                       |
| R5                                           | 1  | RES; SMT (0603); 2.2K; 1%; +/-100PPM/DEGC; 0.1000W                                                                      |
| R7                                           | 1  | RES; SMT (0603); 15K; 1%; +/-100PPM/DEGC; 0.1000W                                                                       |
| R8                                           | 1  | RES; SMT (0603); 12K; 1%; +/-100PPM/DEGC; 0.1000W                                                                       |
| R9, R13                                      | 2  | RES; SMT (0603); 1K; 1%; +/-100PPM/DEGC; 0.1000W                                                                        |
| R10-R12, R14, R16,<br>R18, R20, R22, R38-R45 | 16 | RES; SMT (2512); 15K; 1%; +/-100PPM/DEGC; 1W                                                                            |
| R17, R19, R21, R23                           | 4  | RES; SMT (0805); 1K; 1%; +/-100PPM/DEGC; 0.5000W                                                                        |
| R24-R36                                      | 13 | RES; SMT (0603); 0; 5%; JUMPER; 0.1000W                                                                                 |
| R37                                          | 1  | RES; SMT (0603); 3.3K; 1%; +/-100PPM/DEGC; 0.1000W                                                                      |
| R46                                          | 1  | RESISTOR;THROUGH-HOLE;10M;1%;100PPM;1/8W;METAL FILM                                                                     |
| SW1                                          | 1  | SWITCH; SPST; SMT; STRAIGHT; 20V; 0.1A; SURFACE MOUNT DIP SWITCH-AUTO<br>PLACEABLE; RINSULATION=1000M OHM               |
| TP3, TP4, TP7, TP8                           | 4  | TEST POINT; PIN DIA=0.125IN; TOTAL LENGTH=0.445IN; BOARD HOLE=0.063IN; BLACK; PHOSPHOR BRONZE WIRE SILVER PLATE FINISH; |
| U1                                           | 1  | EVKIT PART -IC; MAX22530; PACKAGE LAND PATTERN DRAWING: 90-0107; WSOIC16; 300MIL; WSOIC16 300MIL                        |
| U2                                           | 1  | IC; CONV; PWM STEP-DOWN DC-DC CONVERTER; TDFN10-EP 3X3                                                                  |
| U3                                           | 1  | IC; EPROM; 4K MICROWIRE SERIAL EEPROM; SOT23-6                                                                          |
| U4                                           | 1  | IC; MMRY; DUAL HIGH SPEED USB TO MULTIPURPOSE UART/FIFO; QFN64-EP                                                       |
| VDDL, VDDL_EXT,<br>VDDPL                     | 3  | TEST POINT; PIN DIA=0.125IN; TOTAL LENGTH=0.445IN; BOARD HOLE=0.063IN; RED; PHOSPHOR BRONZE WIRE SIL;                   |
| X1                                           |    | CONNECTOR: MALE: THROUGH HOLE: MICRO-USB CONNECTOR MEETING                                                              |
|                                              | 1  | REQUIREMENTS OF USB 2.0 STANDARD; RIGHT ANGLE; 5PINS                                                                    |

## Evaluates: MAX22530/MAX22531

## MAX22530 EV Kit Schematics

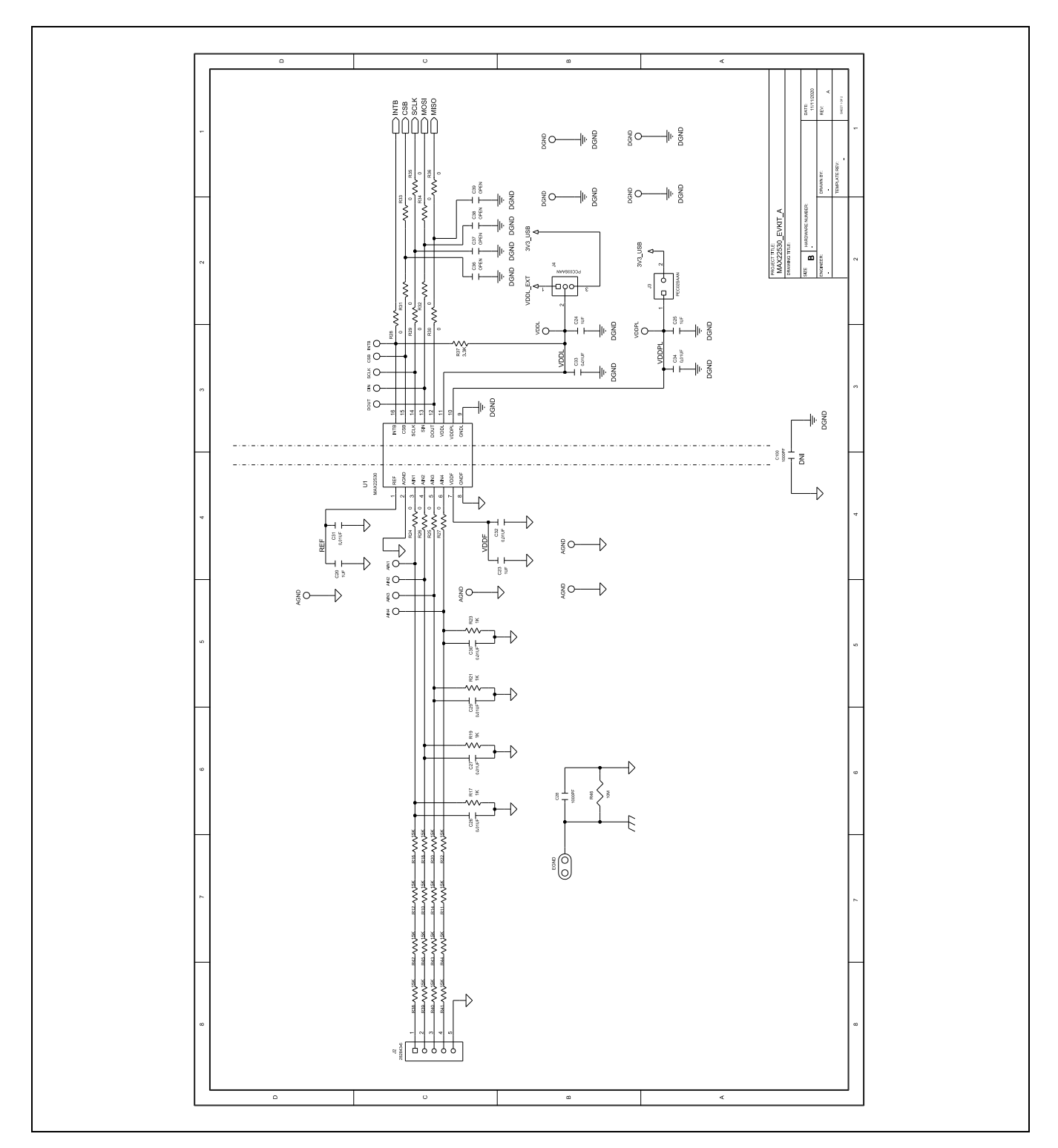

Analog Devices | 11

## Evaluates: MAX22530/MAX22531

## MAX22530 EV Kit Schematics (continued)

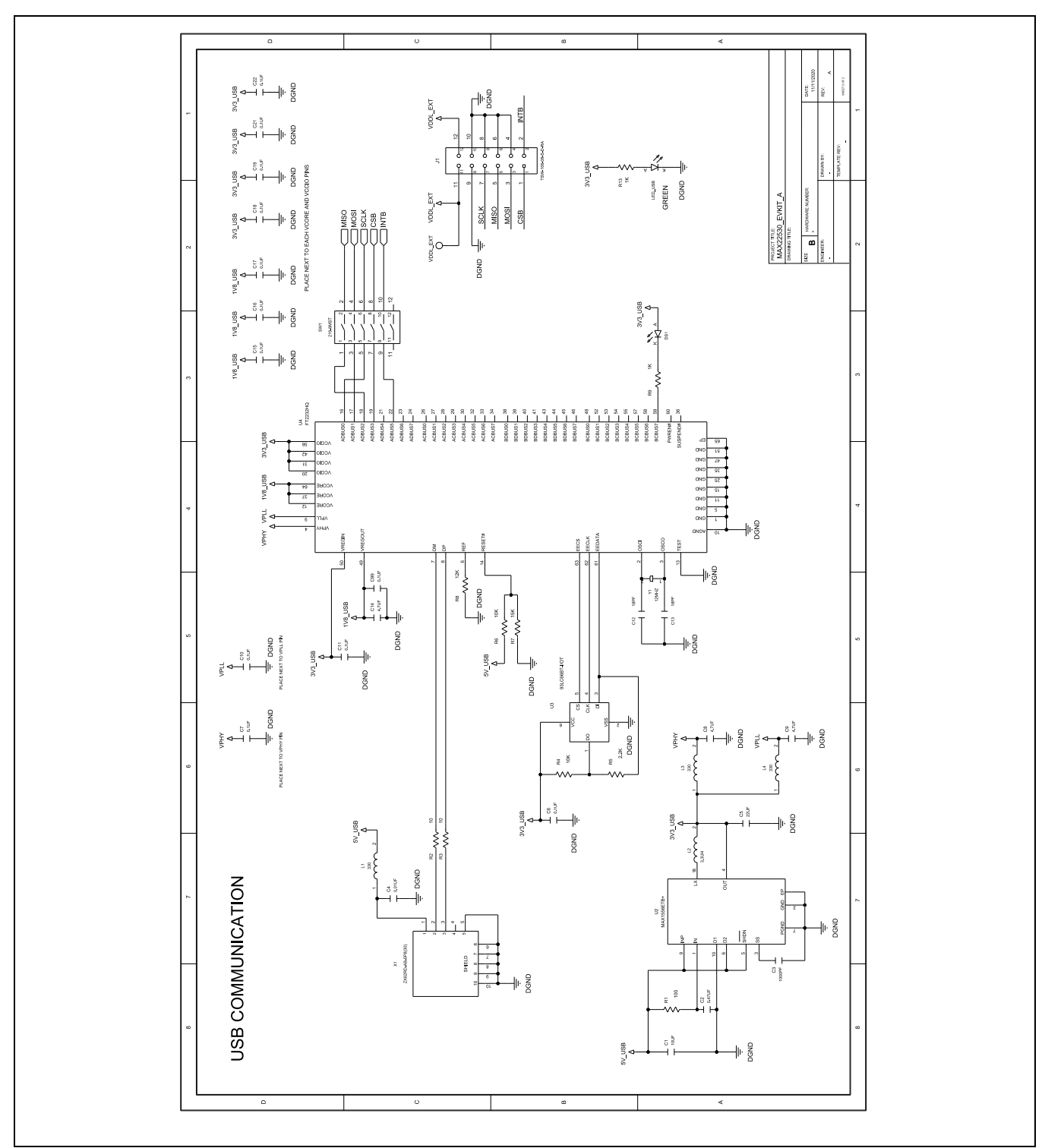

## Evaluates: MAX22530/MAX22531

### MAX22530 EV Kit PCB Layouts

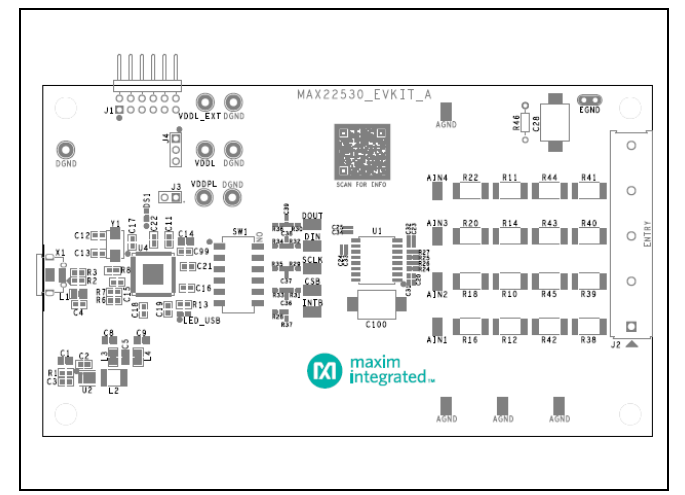

MAX22530 EV Kit Component Placement Guide—Top Silkscreen

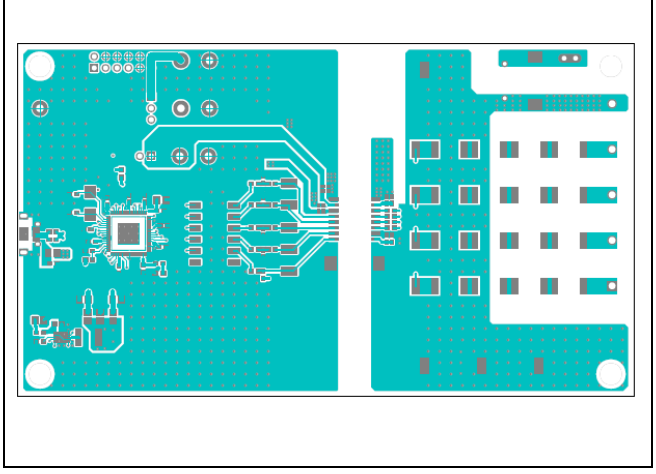

MAX22530 EV Kit PCB Layout-Top

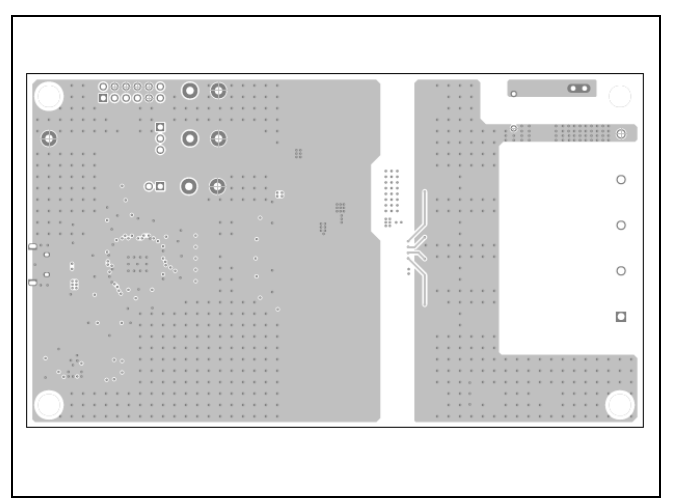

MAX22530 EV Kit PCB Layout—Layer 2

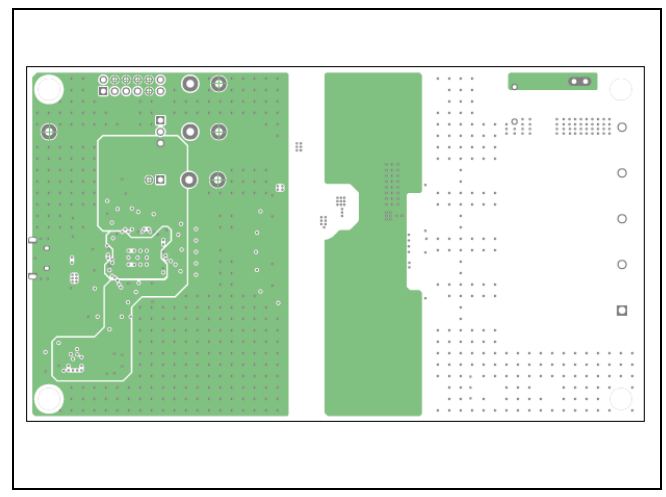

MAX22530 EV Kit PCB Layout—Layer 3

## Evaluates: MAX22530/MAX22531

### MAX22530 EV Kit PCB Layouts (continued)

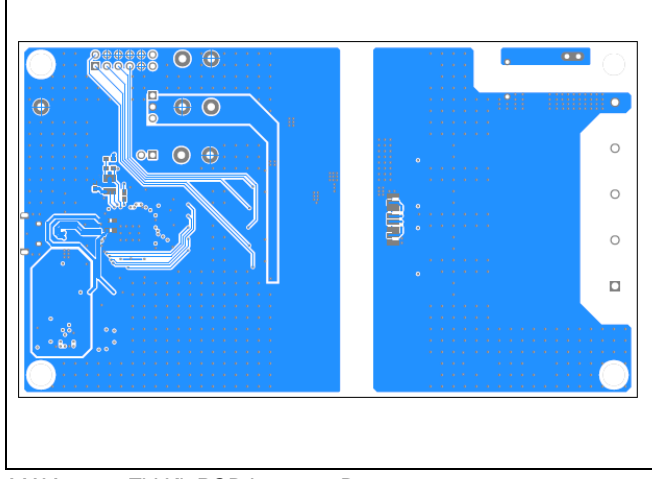

MAX22530 EV Kit PCB Layout-Bottom

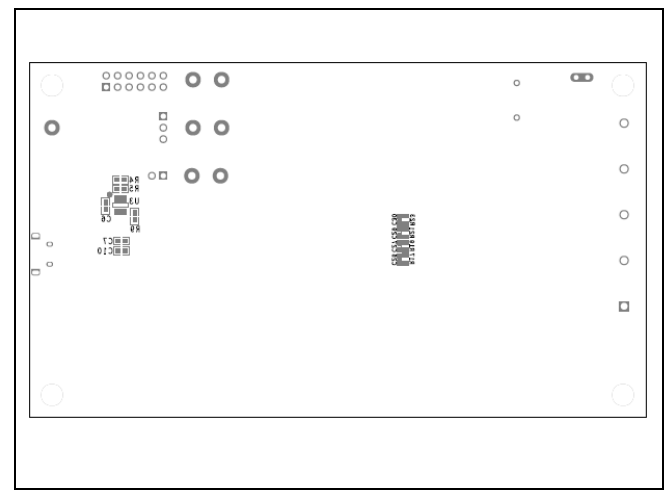

MAX22530 EV Kit Component Placement Guide—Bottom Silkscreen

### MAX22531 EV Kit Bill of Materials

| PART                                                                             | QTY | DESCRIPTION                                                                                                    |
|----------------------------------------------------------------------------------|-----|----------------------------------------------------------------------------------------------------|
| AIN1-AIN4, COUT1,<br>COUT2, CSB, DIN,<br>DOUT, INTB, SCLK,<br>TP1, TP2, TP5, TP6 | 15  | TEST POINT; SMT; PIN LENGTH=0.135IN; PIN WIDTH=0.07IN; PIN HEIGHT=0.06IN;<br>SILVER; PHOSPHOR BRONZE WITH SILVER PLATE CONTACT                    |
| C1                                                                               | 1   | CAP; SMT (0805); 10UF; 10%; 16V; X7R; CERAMIC                                                                                                    |
| C2                                                                               | 1   | CAP; SMT (0603); 0.47UF; 10%; 50V; X7R; CERAMIC                                                                                                   |
| С3                                                                               | 1   | CAP; SMT (0603); 1000PF; 5%; 100V; C0G; CERAMIC                                                                                                   |
| C4                                                                               | 1   | CAP; SMT (0603); 0.01UF; 10%; 200V; X7R; CERAMIC                                                                                                  |
| C5                                                                               | 1   | CAP; SMT (0805); 22UF; 10%; 16V; X5R; CERAMIC                                                                                                    |
| C6, C7, C10, C11,<br>C15-C19, C21, C22,<br>C99                                   | 12  | CAP; SMT (0603); 0.1UF; 10%; 100V; X7R; CERAMIC                                                                                                   |
| C8, C9, C14                                                                      | 3   | CAP; SMT (0805); 4.7UF; 10%; 25V; X7R; CERAMIC                                                                                                    |
| C12, C13                                                                         | 2   | CAP; SMT (0603); 18PF; 5%; 50V; C0G; CERAMIC                                                                                                    |
| C20, C23-C25                                                                     | 4   | CAP; SMT (0402); 1UF; 10%; 25V; X6S; CERAMIC                                                                                                    |
| C26, C27, C29, C30                                                               | 4   | CAP; SMT (0603); 0.01UF; 5%; 25V; C0G; CERAMIC                                                                                                    |
| C28                                                                              | 1   | CAP; SMT; 1000PF; 20%; 250V; E; CERAMIC                                                                                                    |
| C31-C34                                                                          | 4   | CAP; SMT (0402); 0.01UF; 5%; 25V; X7R; CERAMIC                                                                                                    |
| D1, D2                                                                           | 2   | DIODE; LED; GREEN; SMT; VF=1.8V; IF=0.002A                                                                                                    |
| DS1, LED_USB                                                                     | 2   | DIODE; LED; STANDARD; YELLOW-GREEN; SMT (0603); PIV=1.9V; IF=0.005A; -55 DEGC TO +85 DEGC                                                         |
| EGND                                                                             | 1   | EVKIT PART - MAXIM PAD; TEST POINT; PIN DIA=0.094IN; TOTAL LENGTH=0.350IN;<br>BOARD HOLE=0.040IN; NONE; PHOSPHOR BRONZE WIRE SILVER PLATE FINISH; |

www.analog.com

Analog Devices | 14

## Evaluates: MAX22530/MAX22531

| J1                                               | 1  | CONNECTOR; THROUGH HOLE; DOUBLE ROW; RIGHT ANGLE; 12PINS                                                                   |  |  |
|--------------------------------------------------|----|----------------------------------------------------------------------------------------------------|--|--|
| J2                                               | 1  | CONNECTOR; FEMALE; THROUGH HOLE; 10.16MM PITCH; SIDE WIRE ENTRY STACKING WITH INTERLOCK; TERMINAL BLOCK; STRAIGHT; 5PINS   |  |  |
| J3                                               | 1  | CONNECTOR; MALE; THROUGH HOLE; BREAKAWAY; STRAIGHT; 2PINS                                                                  |  |  |
| J4                                               | 1  | CONNECTOR; MALE; THROUGH HOLE; BREAKAWAY; STRAIGHT THROUGH; 3PINS; -65<br>DEGC TO +125 DEGC                                |  |  |
| L1, L3, L4                                       | 3  | INDUCTOR; SMT (0805); FERRITE-BEAD; 330; TOL=+/-25%; 1.5A                                                                  |  |  |
| L2                                               | 1  | INDUCTOR; SMT (1812); FERRITE CORE; 3.3UH; TOL=+/-10%; 0.9A                                                                |  |  |
| MH1-MH4                                          | 4  | MACHINE FABRICATED; ROUND-THRU HOLE SPACER; NO THREAD; M3.5; 5/8IN; NYLON                                                  |  |  |
| R1                                               | 1  | RES; SMT (0603); 100; 1%; +/-100PPM/DEGC; 0.1000W                                                                          |  |  |
| R2, R3                                           | 2  | RES; SMT (0603); 10; 1%; +/-100PPM/DEGC; 0.1000W                                                                           |  |  |
| R4, R6                                           | 2  | RES; SMT (0603); 10K; 1%; +/-100PPM/DEGC; 0.1000W                                                                          |  |  |
| R5                                               | 1  | RES; SMT (0603); 2.2K; 1%; +/-100PPM/DEGC; 0.1000W                                                                         |  |  |
| R7                                               | 1  | RES; SMT (0603); 15K; 1%; +/-100PPM/DEGC; 0.1000W                                                                          |  |  |
| R8                                               | 1  | RES; SMT (0603); 12K; 1%; +/-100PPM/DEGC; 0.1000W                                                                          |  |  |
| R9, R13                                          | 2  | RES; SMT (0603); 1K; 1%; +/-100PPM/DEGC; 0.1000W                                                                           |  |  |
| R10-R12, R14, R16,<br>R18, R20, R22, R38-<br>R45 | 16 | RES; SMT (2512); 15K; 1%; +/-100PPM/DEGC; 1W                                                                               |  |  |
| R15, R47                                         | 2  | RES; SMT (0603); 499; 1%; +/-100PPM/DEGC; 0.1000W                                                                          |  |  |
| R17, R19, R21, R23                               | 4  | RES; SMT (0805); 1K; 1%; +/-100PPM/DEGC; 0.5000W                                                                           |  |  |
| R24-R36, R48-R51                                 | 17 | RES; SMT (0603); 0; 5%; JUMPER; 0.1000W                                                                                    |  |  |
| R37                                              | 1  | RES; SMT (0603); 3.3K; 1%; +/-100PPM/DEGC; 0.1000W                                                                         |  |  |
| R46                                              | 1  | RESISTOR;THROUGH-HOLE;10M;1%;100PPM;1/8W;METAL FILM                                                                        |  |  |
| SW1                                              | 1  | SWITCH; SPST; SMT; STRAIGHT; 20V; 0.1A; SURFACE MOUNT DIP SWITCH-AUTO<br>PLACEABLE; RINSULATION=1000M OHM                  |  |  |
| TP3, TP4, TP7, TP8                               | 4  | TEST POINT; PIN DIA=0.125IN; TOTAL LENGTH=0.445IN; BOARD HOLE=0.063IN; BLACK;<br>PHOSPHOR BRONZE WIRE SILVER PLATE FINISH; |  |  |
| U1                                               | 1  | EVKIT PART - IC; MAX22531; PACKAGE OUTLINE DRAWING: 21-0056; LAND PATTERN DRAWING: 90-0094; SSOP20                         |  |  |
| U2                                               | 1  | IC; CONV; PWM STEP-DOWN DC-DC CONVERTER; TDFN10-EP 3X3                                                                     |  |  |
| U3                                               | 1  | IC; EPROM; 4K MICROWIRE SERIAL EEPROM; SOT23-6                                                                             |  |  |
| U4                                               | 1  | IC; MMRY; DUAL HIGH SPEED USB TO MULTIPURPOSE UART/FIFO; QFN64-EP                                                          |  |  |
| VDDL, VDDL_EXT,<br>VDDPL                         | 3  | TEST POINT; PIN DIA=0.125IN; TOTAL LENGTH=0.445IN; BOARD HOLE=0.063IN; RED; PHOSPHOR BRONZE WIRE SIL;                      |  |  |
| X1                                               | 1  | CONNECTOR; MALE; THROUGH HOLE; MICRO-USB CONNECTOR MEETING<br>REQUIREMENTS OF USB 2.0 STANDARD; RIGHT ANGLE; 5PINS         |  |  |
| Y1                                               | 1  | CRYSTAL; SMT ; 18PF; 12MHZ; +/-20PPM; +/-30PPM                                                                             |  |  |

## Evaluates: MAX22530/MAX22531

## MAX22531 EV Kit Schematics

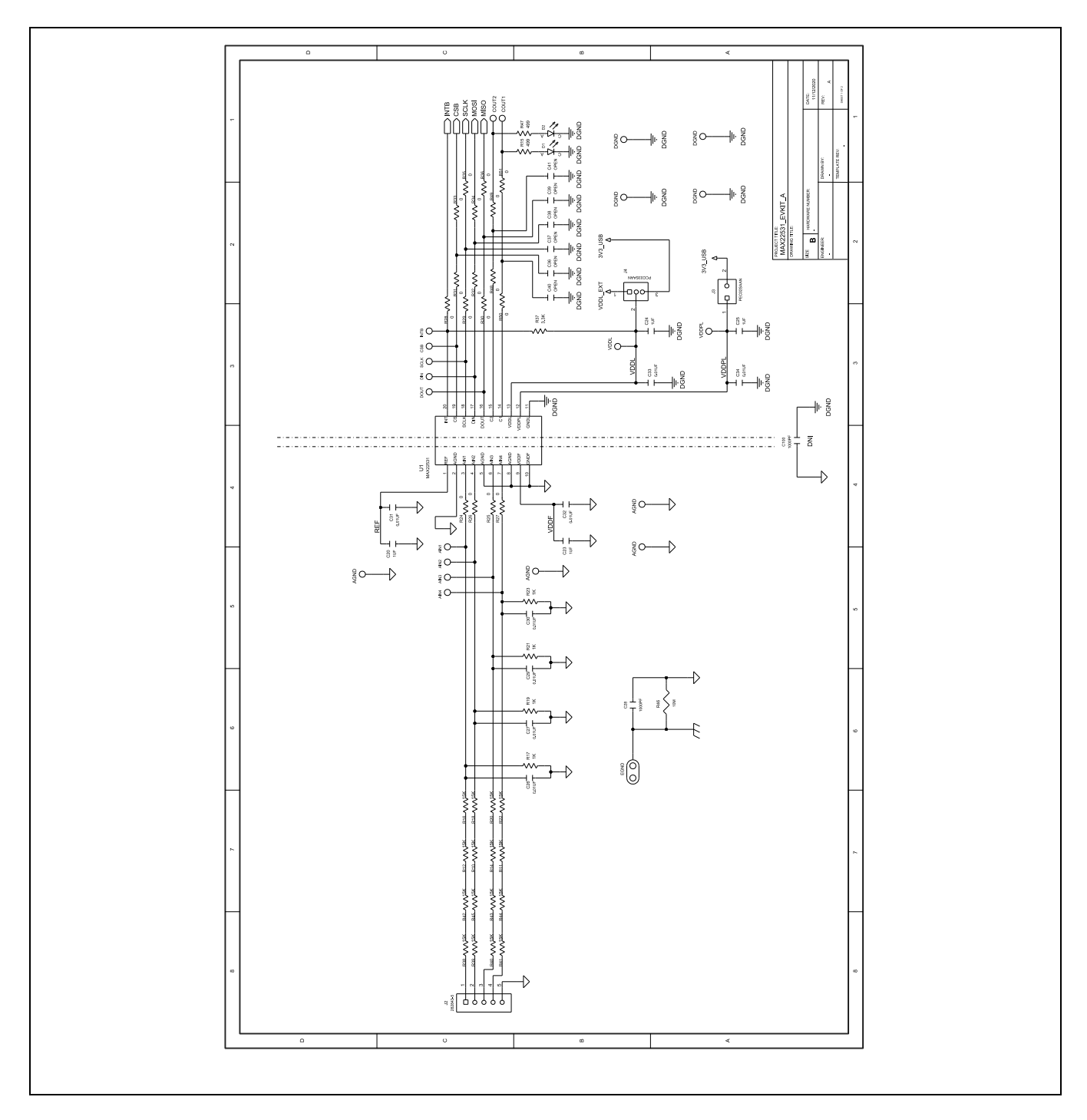

## Evaluates: MAX22530/MAX22531

## MAX22531 EV Kit Schematics (continued)

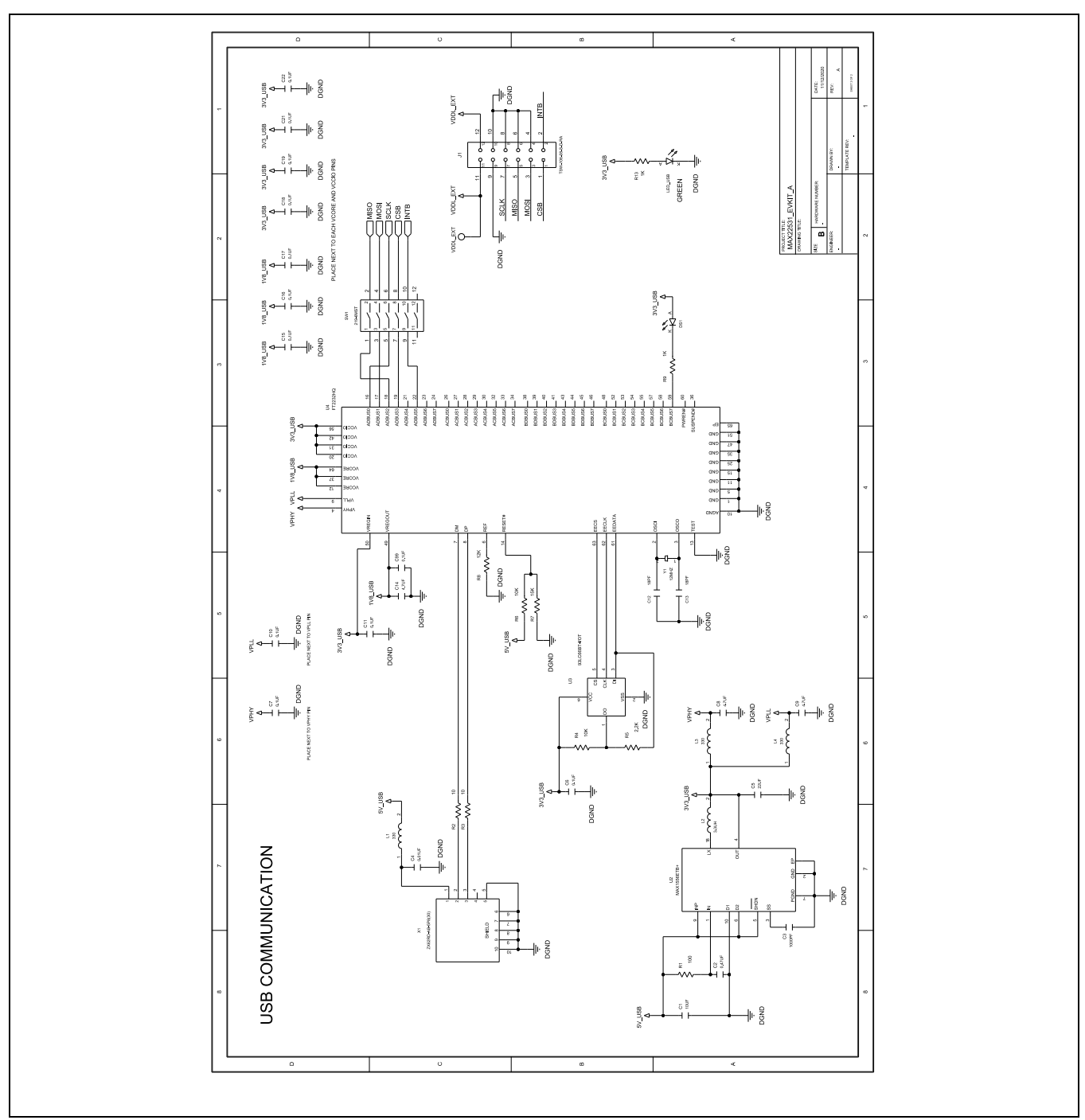

## Evaluates: MAX22530/MAX22531

### MAX22531 EV Kit PCB Layouts

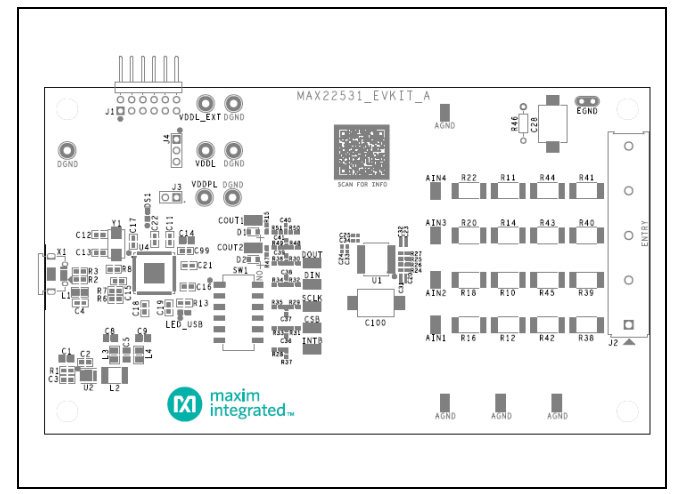

MAX22531 EV Kit Component Placement Guide—Top Silkscreen

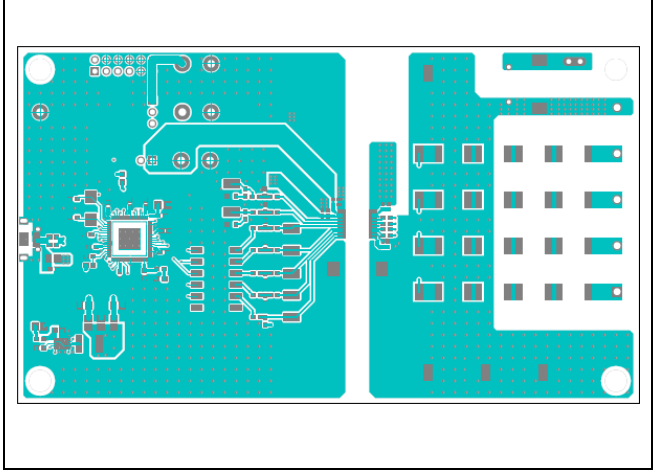

MAX22531 EV Kit PCB Layout-Top

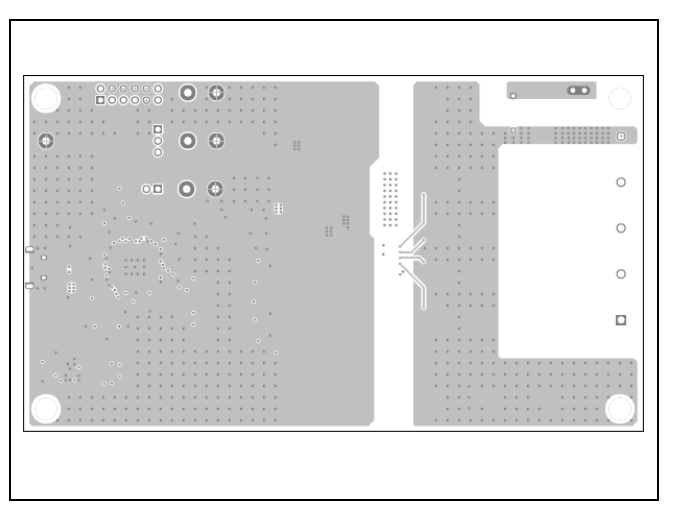

MAX22531 EV Kit PCB Layout—Layer 2

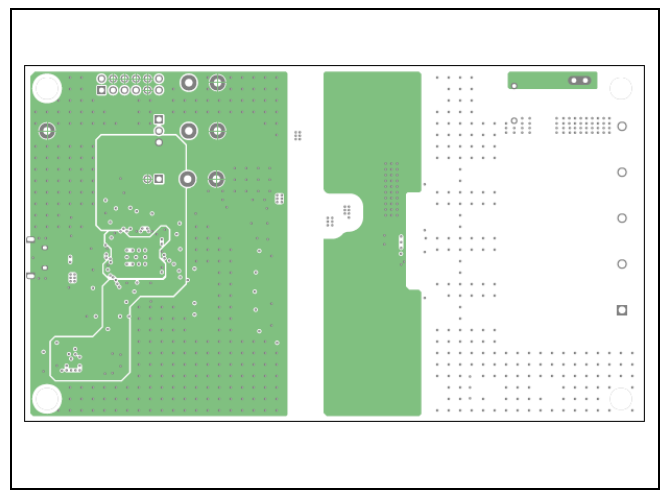

MAX22531 EV Kit PCB Layout—Layer 3

## Evaluates: MAX22530/MAX22531

## MAX22531 EV Kit PCB Layouts (continued)

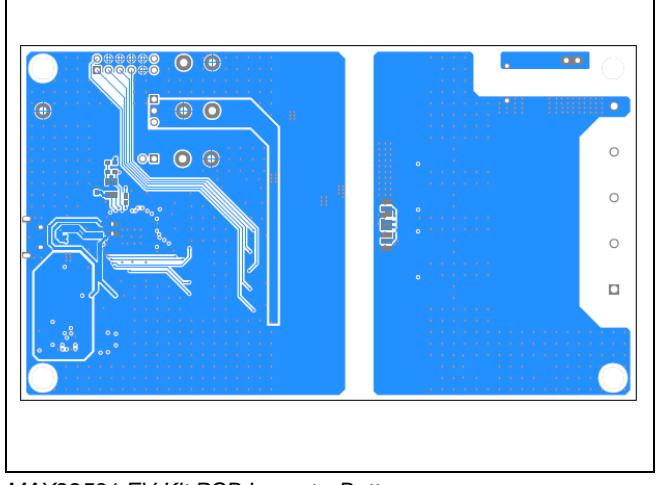

MAX22531 EV Kit PCB Layout-Bottom

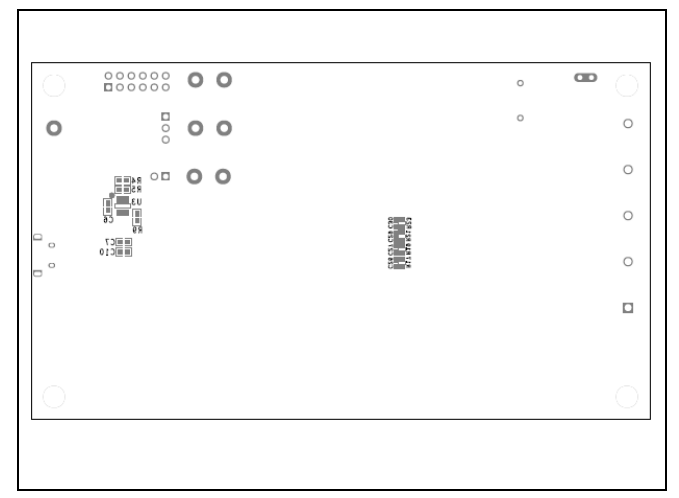

MAX22531 EV Kit Component Placement Guide—Bottom Silkscreen

## Evaluates: MAX22530/MAX22531

## **Revision History**

| REVISION<br>NUMBER | REVISION<br>DATE | DESCRIPTION                                                                                   |   |
|--------------------|------------------|-----------------------------------------------------------------------------------------------|---|
| 0                  | 2/21             | Initial release                                                                               | — |
| 1                  | 9/21             | Updated EV Kit Photo (MAX22530EVKIT#), EV Kit Photo (MAX22531EVKIT#) and Ordering Information |   |

# **Mouser Electronics**

Authorized Distributor

Click to View Pricing, Inventory, Delivery & Lifecycle Information:

Maxim Integrated: MAX22530EVKIT# MAX22531EVKIT#